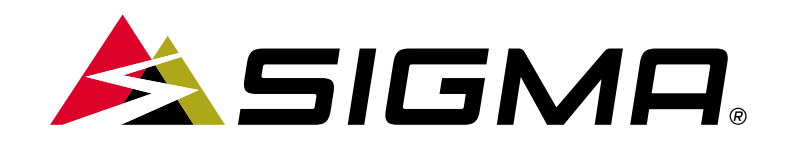

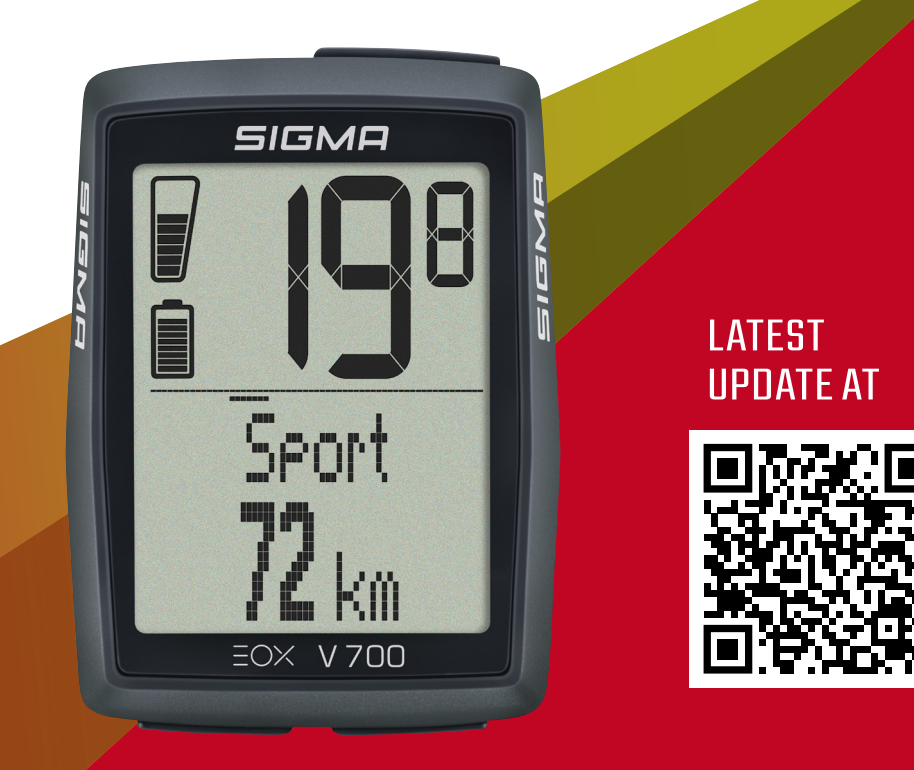

# **EOX® VIEW 700** Wireless E-Bike Computer

## **BEDIENUNGS- UND MONTAGEANLEITUNG**

Version: 1.0 Draft

## Inhalt

| 1                             | Sicherheitshinweise                                                     | 2                     |
|-------------------------------|-------------------------------------------------------------------------|-----------------------|
| 2                             | Benutzeroberfläche                                                      | 3                     |
| 3                             | Bedienung                                                               | 4                     |
| 3.1                           | Erste Inbetriebnahme                                                    | 4                     |
| 3.2                           | Steuerung des Fahrmenüs                                                 | 5                     |
| 3.3                           | Zurücksetzen der Tourdaten                                              | 5                     |
| 3.4                           | Ausschalten                                                             | 5                     |
|                               |                                                                         |                       |
| 4                             | Hauptmenü                                                               | 6                     |
| <b>4</b><br>4.1               | Hauptmenü<br>Verbindung                                                 | <b>6</b><br>6         |
| <b>4</b><br>4.1<br>4.2        | Hauptmenii<br>Verbindung<br>Gesamtwerte                                 | <b>6</b><br>6<br>8    |
| <b>4</b><br>4.1<br>4.2<br>4.3 | Hauptmenii<br>Verbindung<br>Gesamtwerte<br>Einstellungen                | 6<br>6<br>8<br>8      |
| 4<br>4.1<br>4.2<br>4.3<br>4.4 | Hauptmenii<br>Verbindung<br>Gesamtwerte<br>Einstellungen<br>Geräte-Info | 6<br>6<br>8<br>8<br>9 |

| 5   | Informationen während der Fahrt                  | 10 |
|-----|--------------------------------------------------|----|
| 5.1 | Batteriestatus                                   | 10 |
| 5.2 | Unterstützungsstufen                             | 10 |
| 5.3 | Lichtstatus                                      | 11 |
| 5.4 | Pop-up-Meldungen                                 | 11 |
| 5.5 | Hintergrundbeleuchtung                           | 12 |
| 5.6 | Geschwindigkeit                                  | 13 |
| 5.7 | Service-Warnung                                  | 13 |
| 5.8 | Transportmodus                                   | 13 |
| 6   | Multifunktionaler Anzeigebereich                 | 14 |
| 6.1 | Geschätzte Reichweite und<br>Unterstützungsstufe | 14 |
| 6.2 | Alle Funktionen des<br>Multifunktionsbereichs    | 14 |
| 7   | EOX <sup>®</sup> APP                             | 16 |
| 8   | EOX <sup>®</sup> MONTAGE                         | 21 |
| 8.1 | OVER CLAMP BUTLER                                | 21 |
| 9   | Technische Daten                                 | 22 |
| 10  | ROMOTE ONE                                       | 23 |
|     |                                                  |    |

### **1** Sicherheitshinweise

Lesen Sie die Sicherheitshinweise und das Handbuch, bevor Sie den EOX<sup>®</sup> VIEW 700 in Betrieb nehmen! Unsachgemäßer Gebrauch kann zu Schäden an den Komponenten und/oder zu Verletzungen führen.

Bewahren Sie die Sicherheitshinweise und das Handbuch zum späteren Nachschlagen auf!

- Achten Sie darauf, dass Sie während der Fahrt nicht von dem EOX<sup>®</sup> VIEW 700 abgelenkt werden! Lassen Sie sich nicht durch das Display ablenken.
- Achten Sie darauf, dass Sie bei der Interaktion mit dem EOX® VIEW 700 nicht die Kontrolle über Ihr E-Bike verlieren.
- Benutzen Sie den EOX<sup>®</sup> VIEW 700 nicht als Griff, um Ihr E-Bike hochzuheben! Dies kann zu irreparablen Schäden an der Komponente führen.

## 2 Benutzeroberfläche

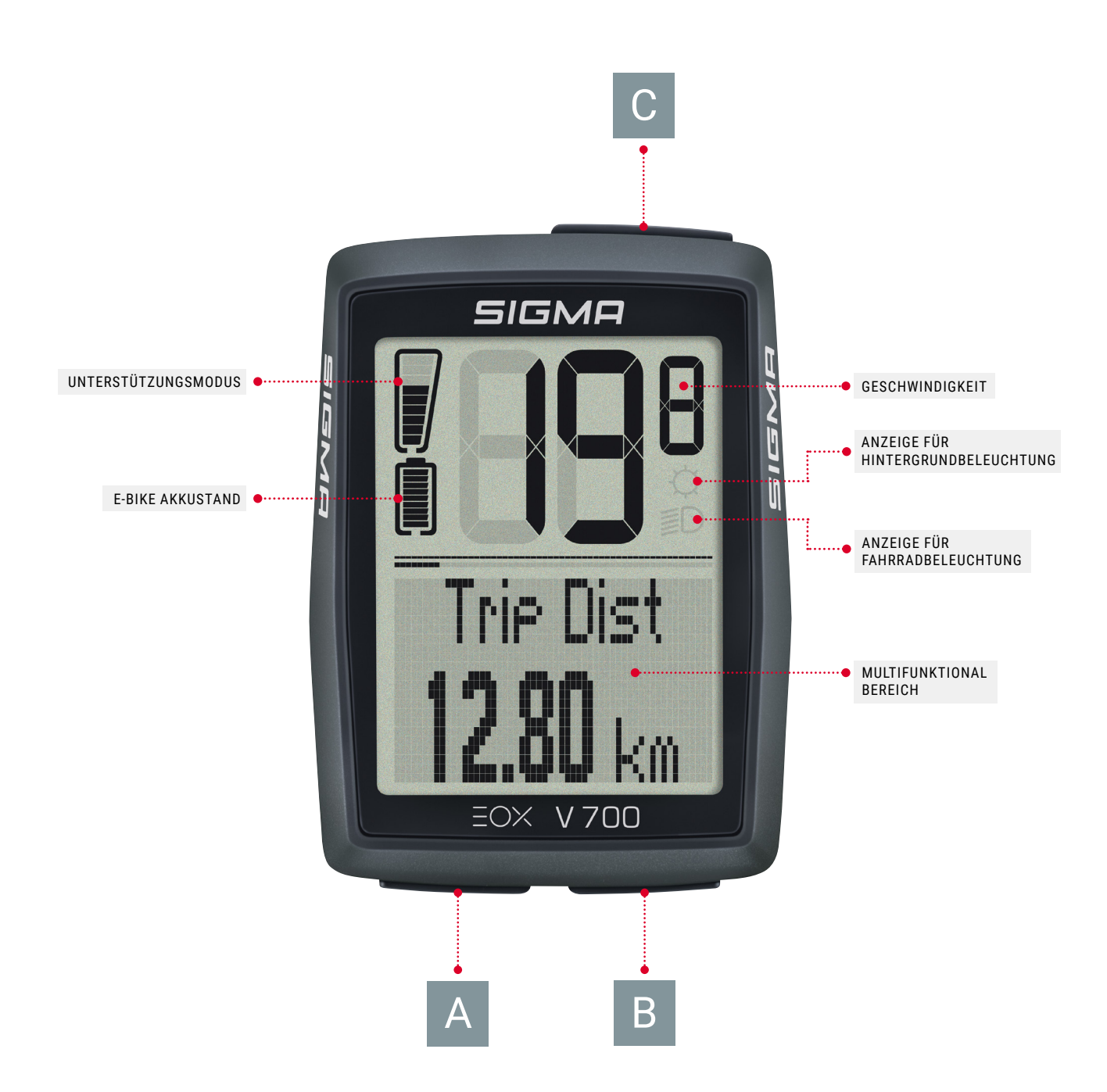

Der VIEW 700 verfügt über 3 Tasten ( A / B / C ) zur Steuerung seiner Benutzeroberfläche (siehe Kapitel 3).

## 3 Bedienung

### 3.1 Erste Inbetriebnahme !

- Drücken Sie die Taste C lang (> 5 Sek.), um den EOX® VIEW 700 aus dem Versandmodus aufzuwecken.
- Sie werden durch die Ersteinstellungen des EOX® VIEW 700 geführt.

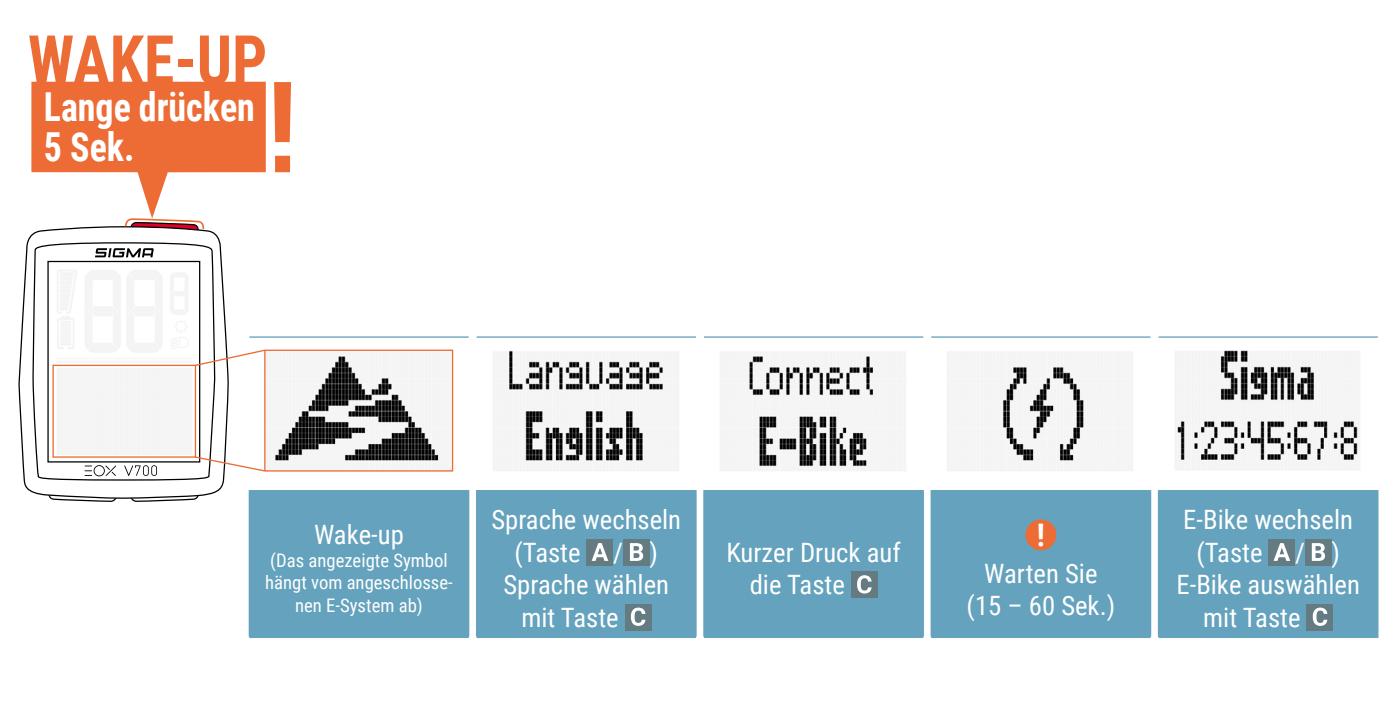

| Pairin9                                                                | Units                     | Clock                     | Date Form.                                     | Settins                          |
|------------------------------------------------------------------------|---------------------------|---------------------------|------------------------------------------------|----------------------------------|
| OK                                                                     | <b>Netric</b>             | <b>16:48</b>              | <b>dd.mm.yy</b>                                | Done                             |
| EOX <sup>®</sup> VIEW 700<br>und das E-Bike<br>sind jetzt<br>gekoppelt | Wählen Sie die<br>Einheit | Einstellen der<br>Uhrzeit | Datumsformat<br>wählen und Datum<br>einstellen | Ersteinstellung<br>abgeschlossen |

! Vergewissern Sie sich, dass das E-Bike eingeschaltet ist und die Bluetooth/ANT+ Schnittstelle unterstützt wird, während der EOX<sup>®</sup> VIEW 700 nach kompatiblen E-Bikes sucht.

#### Hinweis:

Einige E-Bikes können nur für 30 Sekunden nach dem Einschalten gefunden werden. Um sicherzustellen, dass der EOX<sup>®</sup> VIEW 700 Ihr E-Bike finden kann, sollten Sie eine Taste des E-Bikes drücken, während der EOX<sup>®</sup> VIEW 700 nach kompatiblen E-Bikes sucht.

### 3.2 Steuerung des Fahrmenüs

- Um die im Multifunktionsbereich des EOX<sup>®</sup> VIEW 700 angezeigten Funktionen zu ändern, drücken Sie die Taste A oder B im Fahrmenü.

### 3.3 Zurücksetzen der Tourdaten

- Um die Fahrdaten des EOX<sup>®</sup> VIEW 700 zurückzusetzen, drücken Sie die Taste **B** lang (>2 s).

### 3.4 Ausschalten

- Um den EOX<sup>®</sup> VIEW 700 auszuschalten, drücken Sie die Taste A lange (>5 s).
- Hinweis: Der EOX<sup>®</sup> VIEW 700 schaltet sich automatisch aus, wenn 5 Minuten lang keine Verbindung zum E-Bike besteht.

## 4 Hauptmenü

### 4.1 Verbindung

- Taste C lang drücken (>2 s), um ins Menü zu gelangen
- Wählen Sie den Menüpunkt Verbindung mit A oder B und bestätigen Sie mit C
  - Folgende Verbindungen können hergestellt werden:
  - 1. Mit der **EOX-App** verbinden (siehe Kapitel 7)
  - 2. Ein **E-Bike** verbinden oder trennen
  - 3. Verbinden oder Trennen einer Fernbedienung

### E-Bike verbinden

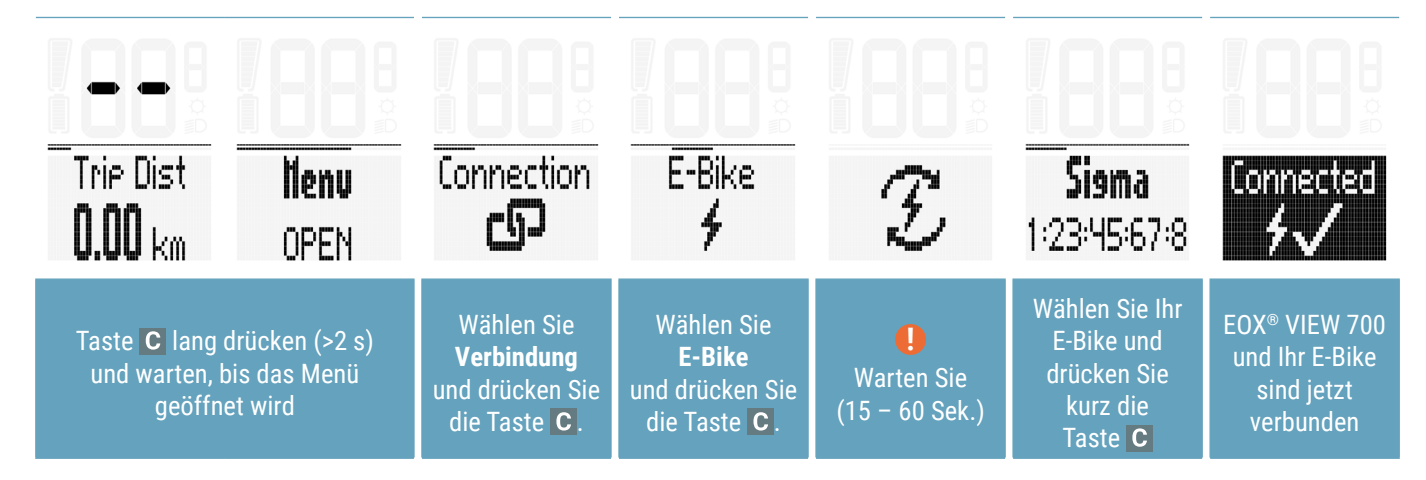

! Vergewissern Sie sich, dass das E-Bike eingeschaltet ist und die Bluetooth/ANT+ Schnittstelle unterstützt wird, während der EOX<sup>®</sup> VIEW 700 nach kompatiblen E-Bikes sucht.

#### Hinweis:

Einige E-Bikes können nur für 30 Sekunden nach dem Einschalten gefunden werden. Um sicherzustellen, dass der EOX<sup>®</sup> VIEW 700 Ihr E-Bike finden kann, sollten Sie eine Taste des E-Bikes drücken, während der EOX<sup>®</sup> VIEW 700 nach kompatiblen E-Bikes sucht.

- Sobald der EOX<sup>®</sup> VIEW 700 und ein E-Bike verbunden sind, wird die Verbindung die nächsten Male innerhalb von 10 Sek. automatisch hergestellt.
  - Wenn die automatische Verbindung länger dauert:
    - > Prüfen Sie, ob beide Geräte eingeschaltet sind.
    - > Überprüfen Sie, ob die E-Bike Bluetooth/ANT+ Schnittstelle unterstützt wird.
    - > Drücken Sie eine beliebige Taste des EOX<sup>®</sup> VIEW 700, um den Schnellsuchmodus zu aktivieren.

### E-Bike trennen

 Hinweis: Das Trennen des E-Bikes ist nur notwendig, wenn Sie den EOX<sup>®</sup> VIEW 700 auf ein anderes Fahrrad umstecken möchten.

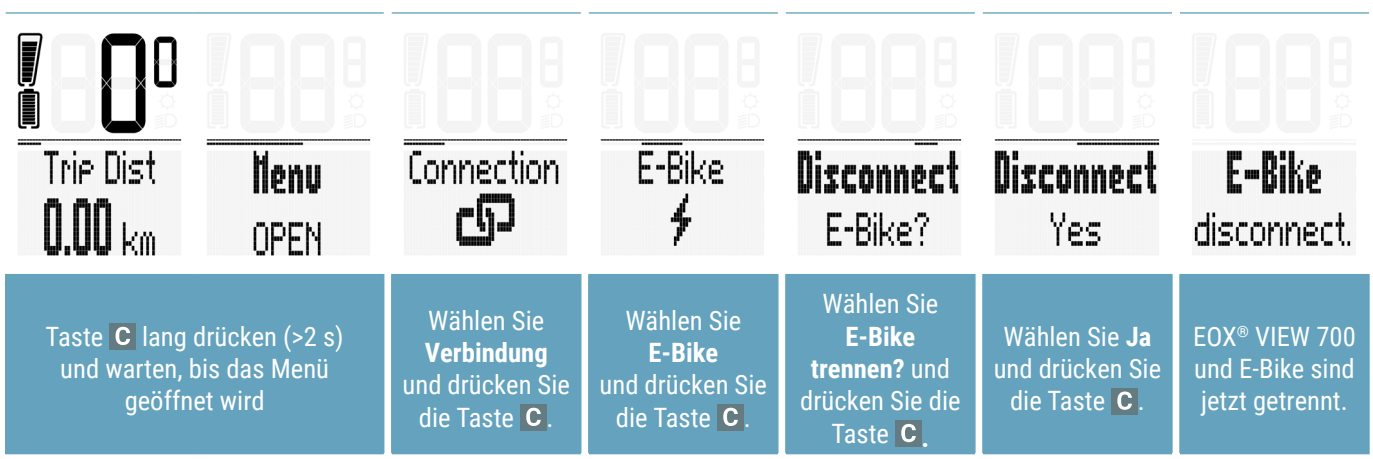

### Verbinden der REMOTE ONE

- Bequeme Bedienung vom Lenker aus und damit mehr Sicherheit beim Fahren.
- Rufen Sie die gewünschte Anzeige im EOX<sup>®</sup> VIEW 700 mit den UP/DOWN-Tasten auf.

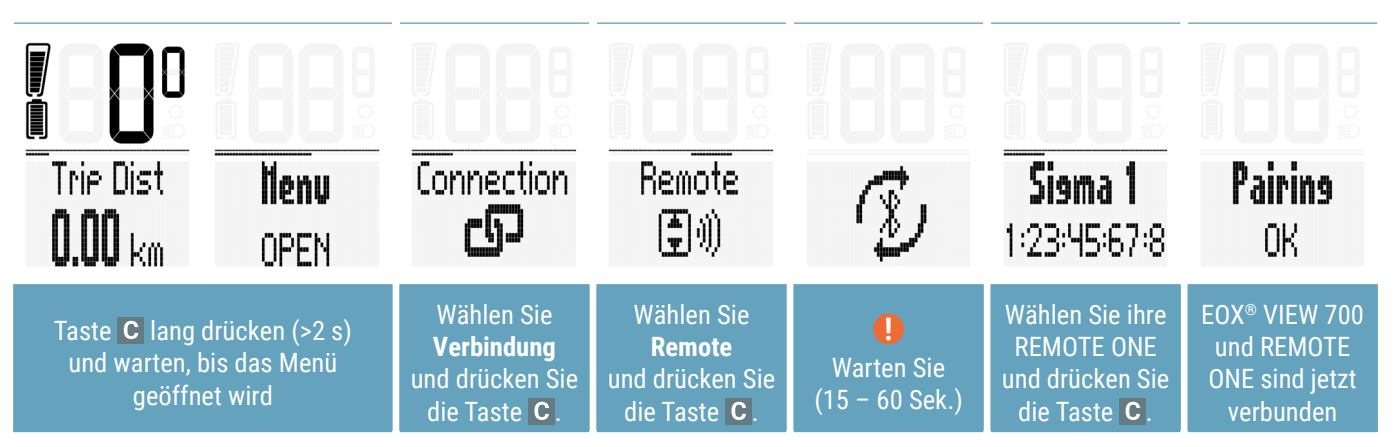

### Trennen der REMOTE ONE

 Hinweis: Das Trennen der Fernbedienung ist nur erforderlich, wenn Sie den EOX<sup>®</sup> VIEW 700 auf eine andere Fernbedienung umstellen möchten.

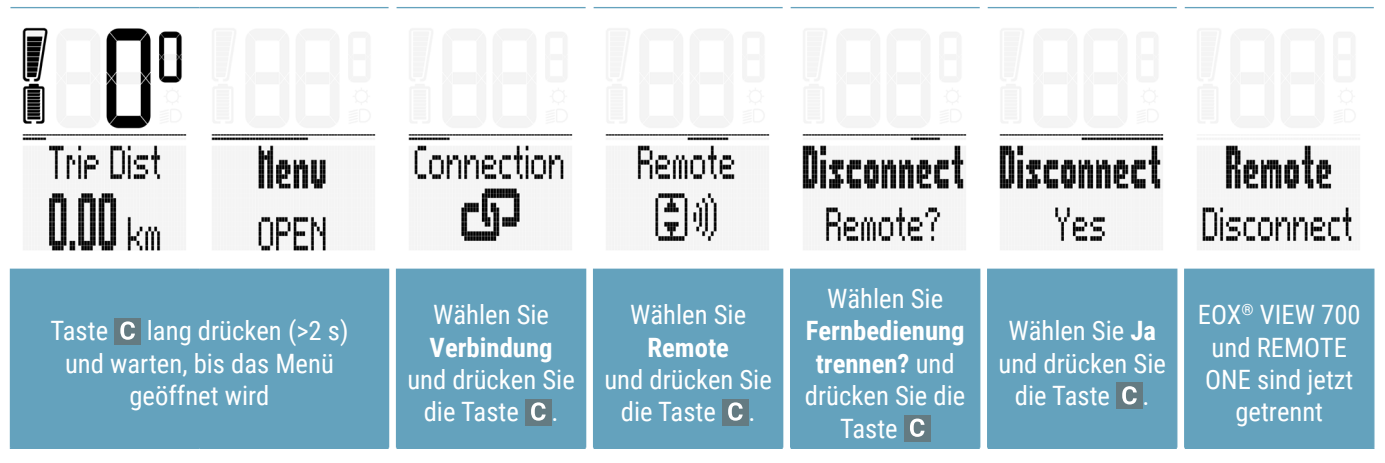

EOX® VIEW 700 I Hauptmenü I 7

### 4.2 Gesamtwerte

- Der EOX® VIEW 700 zeigt "Meine Summen" und "E-Bike-Summen" an.
- 1. Meine Summen: Der EOX® VIEW 700 zeichnet seine eigene Gesamtstrecke und Fahrzeit unabhängig vom E-Bike auf.
- Es ist möglich, die Gesamtwerte des Geräts einzustellen. Siehe Erläuterung unten.
- 2. E-Bike Summen: Die E-Bike Summen zeigen die Gesamtwerte, die das E-System / der Motor liefert.

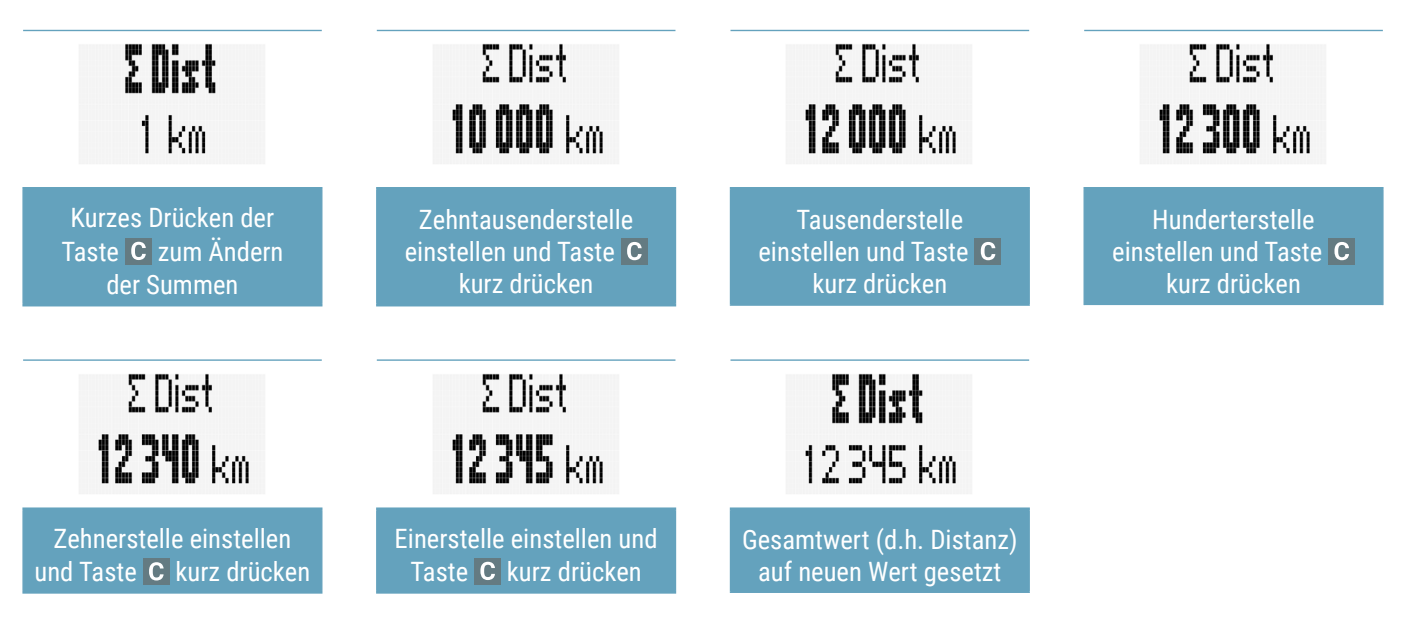

### 4.3 Einstellungen

- Langes Drücken der Taste C (>2 Sek.) zum Aufrufen des Menüs
- Wählen Sie den Punkt **"Einstellungen"** mit den Tasten A oder B und anschließend mit der Taste C aus.
- Folgende Einstellungen können vorgenommen werden:
- 1. Sprache: Englisch, Deutsch, Französisch, Italienisch, Spanisch, Niederländisch, Polnisch, Tschechisch
- 2. Einheiten: metrisch (°C, kmh), imperial (°F, mph), benutzerdefiniert
- 3. Uhrzeit
- 4. Datum
- 5. Assist-Pop-Up: ein, aus (Aktivieren/Deaktivieren einer Pop-up-Meldung, wenn der Assist-Modus geändert wird)
- 6. Gerät zurücksetzen: Alle Einstellungen, Verbindungen oder Gesamtwerte werden gelöscht oder auf Standardwerte gesetzt.

| Language | <b>Units</b> | <b>Clock</b> | <b>Date</b> | All Popup     | Reset                 |
|----------|--------------|--------------|-------------|---------------|-----------------------|
| English  | Metric       | 18:28        | 23.02.24    | Off           | Device                |
| Sprache  | Einheit      | Uhrzeit      | Datum       | Assist Pop-Up | Gerät<br>zurücksetzen |

### 4.4 Geräte-Info

- Langes Drücken der Taste C (>2 Sek.) zum Aufrufen des Menüs
- Wählen Sie den Punkt "Gerät Info" mit der Taste A oder B und wählen Sie mit der Taste C aus.
  Zeigt technische Informationen über den EOX<sup>®</sup> VIEW 700

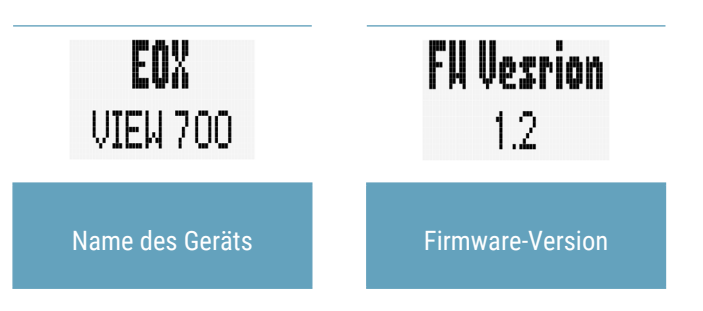

### 4.5 E-Bike Diagnoseinformationen

- Der EOX® VIEW 700 zeigt Diagnoseinformationen des gekoppelten E-Bikes an
- Drücken Sie die C-Taste lang (>2 Sek.), um das Menü aufzurufen.
- Wählen Sie den Punkt **"Verbindung"** und drücken Sie kurz die **C**-Taste.
- Wählen Sie den Punkt "E-Bike" und drücken Sie kurz die C-Taste.
- Die folgenden Diagnoseinformationen können angezeigt werden:

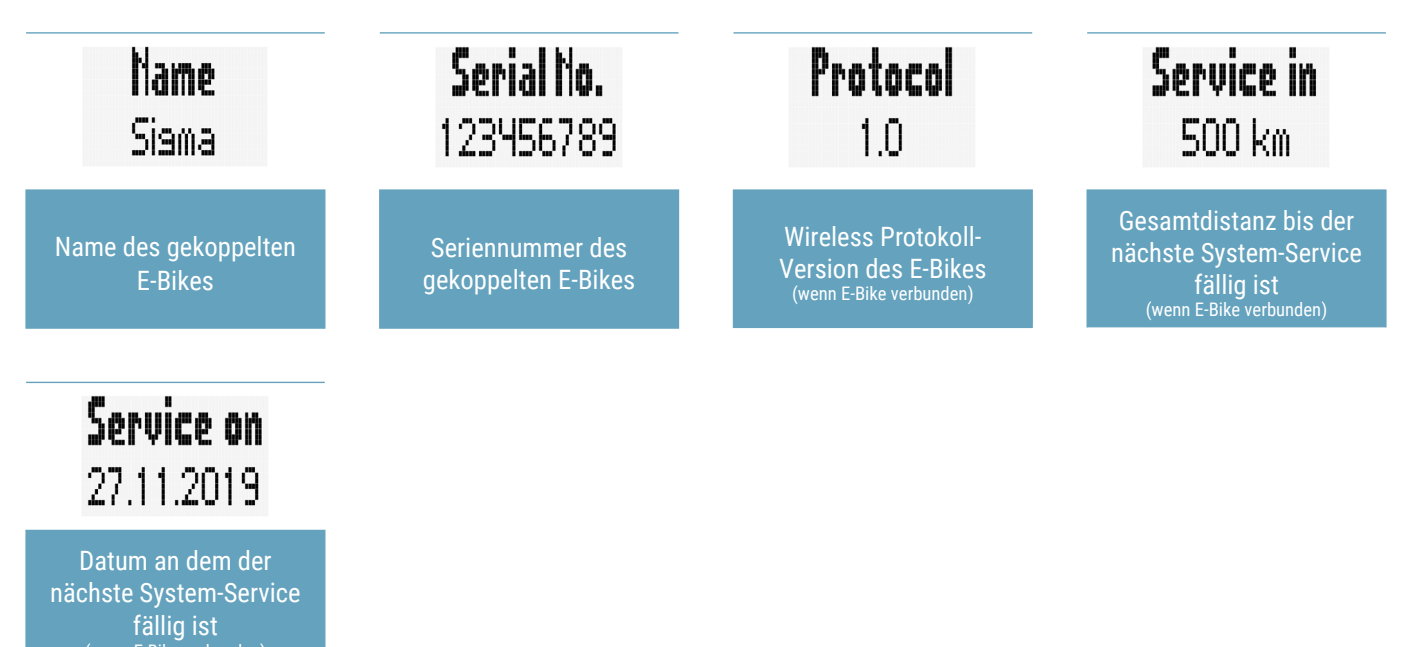

- Die Verfügbarkeit von Diagnoseinformationen hängt von dem gekoppelten E-Bike ab.

## 5 Informationen während der Fahrt

### 5.1 Batteriestatus

- Der Batteriestand des E-Bikes wird im Segmentbereich angezeigt
- Die Logik der Batterieanzeige hängt vom angeschlossenen E-Bike ab
- Die SIGMA-Standardlogik der Batterieanzeige wird im Folgenden beschrieben:

| 100 - 80% | Niedrig 79 - 60% | 59 - 40% | 39 - 20% | 19 - 10% | 19 - 10%<br>(blinkend) |
|-----------|------------------|----------|----------|----------|------------------------|

### 5.2 Unterstützungsstufen

- Die aktuell ausgewählte Unterstützungsstufe wird permanent im Segmentbereich angezeigt
- Die Anzeige für die Unterstützungsstufen wird von unten nach oben mit zunehmender Unterstützungsstufe gefüllt
- Die SIGMA-Standardlogik für die Anzeige der Unterstützungsstufen wird im Folgenden beschrieben:

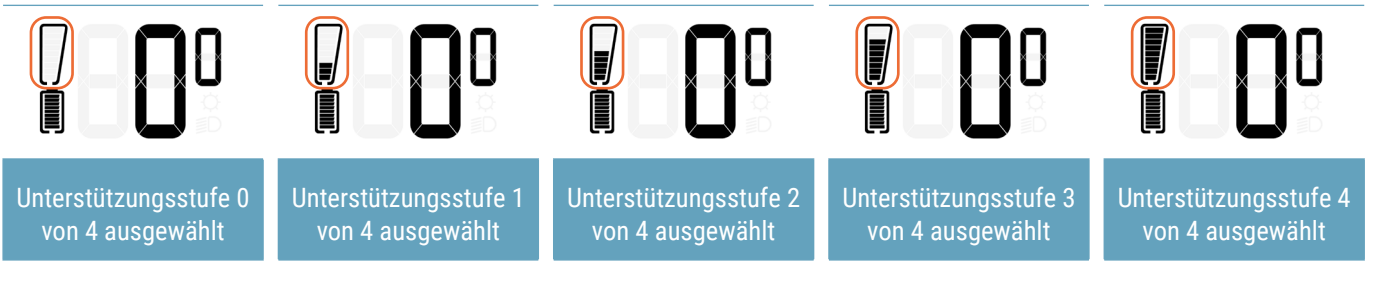

- Ein Wechsel der Unterstützungsstufe kann außerdem durch eine Pop-up-Meldung (2 Sek.) angezeigt werden
- Diese Meldung enthält den Namen der Unterstützungsstufe und kann in den Einstellungen des EOX<sup>®</sup> VIEW 700 oder über die EOX<sup>®</sup>-App aktiviert/deaktiviert werden
- Die SIGMA-Standardlogik der Unterstützungsstufen-Pop-up-Meldung wird im Folgenden beschrieben:

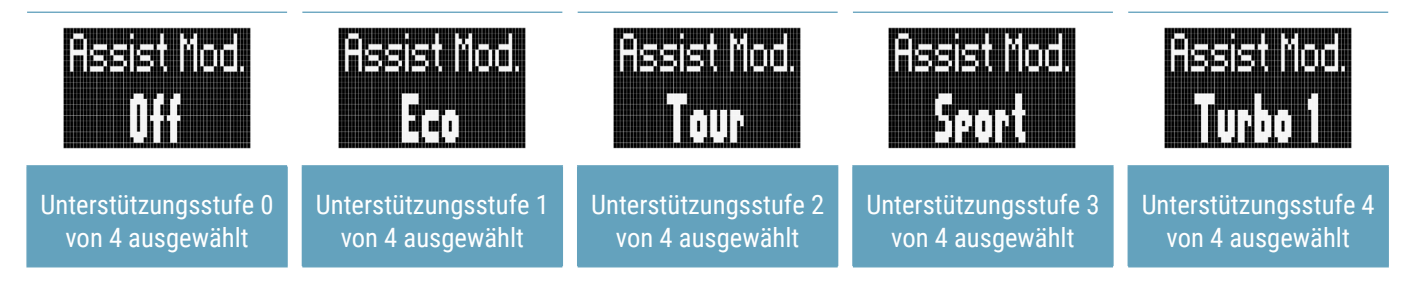

 Namen und Anzahl der Unterstützungsstufen und damit auch das Verhalten der Unterstützungsstufen-Anzeige hängen vom angeschlossenen E-Bike ab

### 5.3 Lichtstatus

- Der Lichtstatus des E-Bikes wird im Segmentbereich angezeigt
- Lichtstatus kann entweder AUS oder AN sein

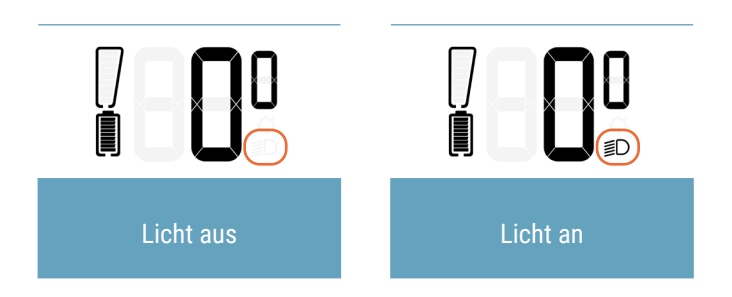

### 5.4 Pop-up-Meldungen

- Verbindung und Trennung von E-Bike, Fernbedienung, Batteriestatus oder Smartphone werden durch eine Pop-up-Meldung (2 Sek.) angezeigt

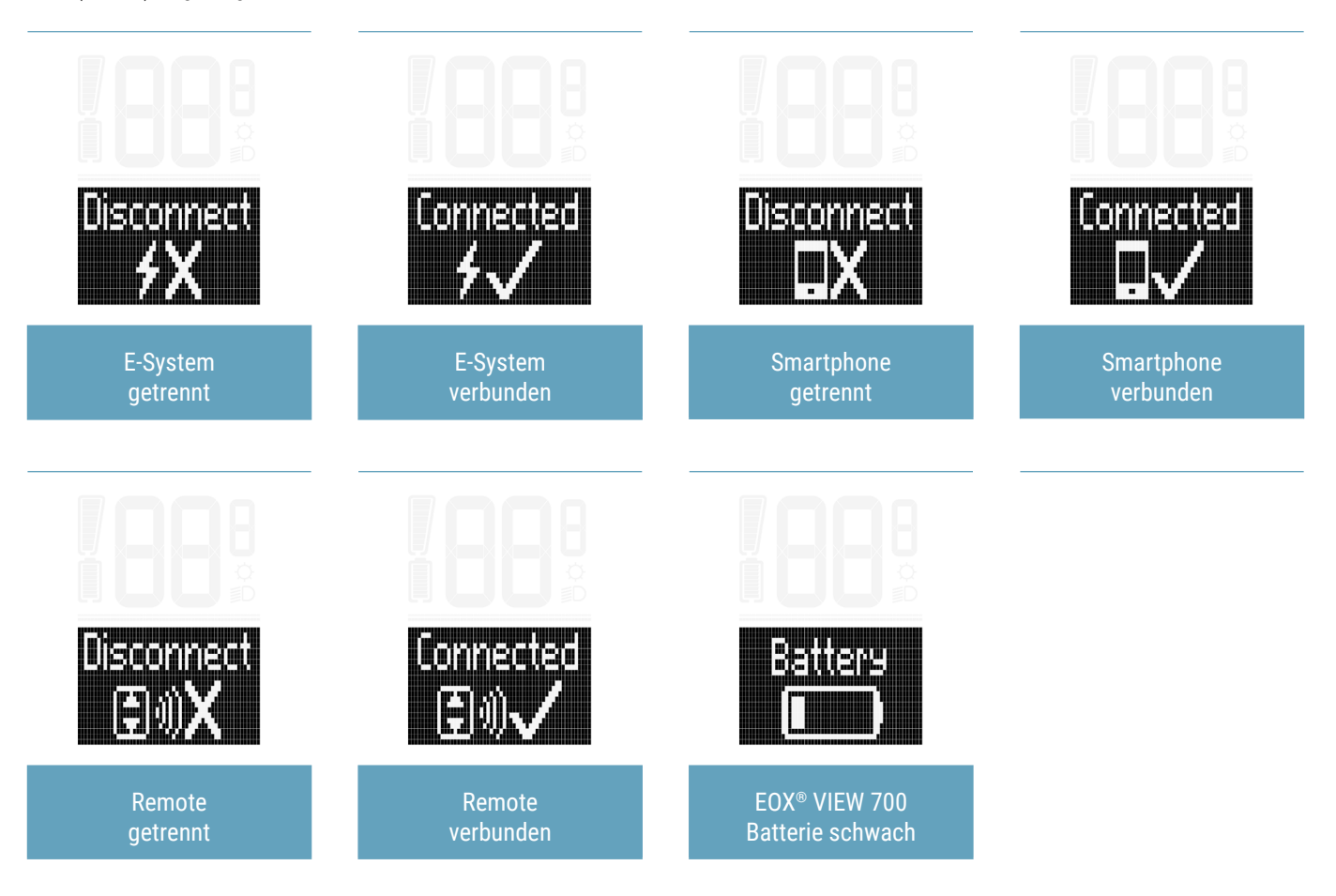

### 5.5 Hintergrundbeleuchtung

- Der Modus der Displaybeleuchtung des EOX® VIEW 700 wird im Segmentbereich angezeigt.

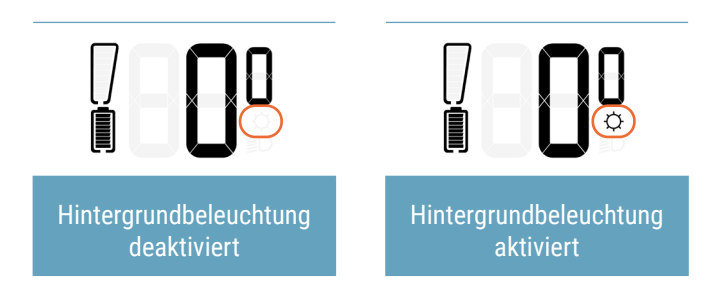

- Die Hintergrundbeleuchtung kann durch gleichzeitiges Drücken der Tasten **B** und **C** ein- und ausgeschaltet werden.
- Wenn die Hintergrundbeleuchtung aktiviert ist, wird die Displaybeleuchtung bei jedem Tastendruck für 2 Sek. eingeschaltet.
- Wenn die Hintergrundbeleuchtung ausgeschaltet ist, schaltet der erste Tastendruck nur die Hintergrundbeleuchtung ein und löst keine weitere Aktion aus.

**Hinweis:** Wenn die Batterie des EOX<sup>®</sup> VIEW 700 fast leer ist oder die Umgebungstemperatur sehr niedrig ist, kann die Hintergrundbeleuchtung nicht eingeschaltet werden. Der Stromverbrauch der Hintergrundbeleuchtung würde dazu führen, dass sich der EOX<sup>®</sup> VIEW 700 ausschaltet.

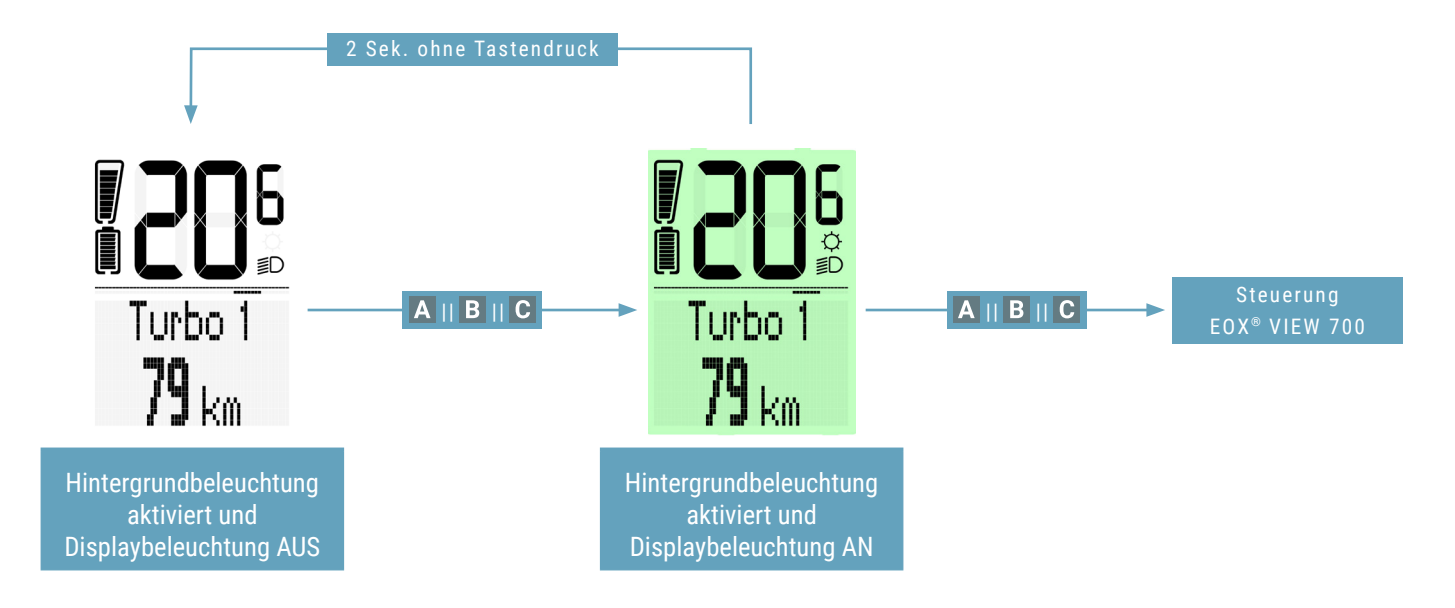

### 5.6 Geschwindigkeit

- Die aktuelle Geschwindigkeit des E-Bikes wird im Segmentbereich des EOX® VIEW 700 permanent angezeigt.
- Geschwindigkeitseinheit (kmh oder mph) hängt von den Geräteeinstellungen ab (siehe Kapitel 3.5.3)

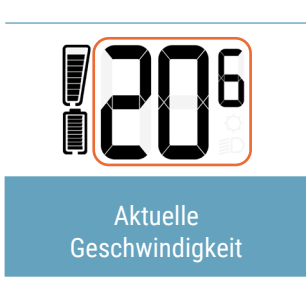

### 5.7 Service-Warnung

- Der EOX® VIEW 700 zeigt eine Pop-up-Meldung an, wenn die Wartung des angeschlossenen E-Bikes fällig ist.
- Der Wartungsalarm kann auf Basis der Gesamtfahrstrecke und/oder des Datums definiert werden.
- Diese Pop-up-Meldung wird einmal angezeigt (bei Fälligkeit) und jedes Mal, wenn der EOX<sup>®</sup> VIEW 700 wieder eingeschaltet wird, bis die Wartung abgeschlossen ist.
- Wenden Sie sich bitte an Ihren Fahrradhersteller oder eine zertifizierte Fahrradwerkstatt.

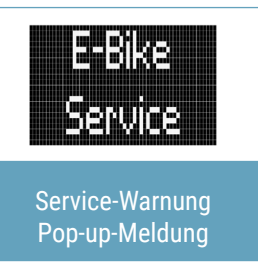

### 5.8 Transportmodus

- Der EOX<sup>®</sup> VIEW 700 zeigt im Multifunktionsbereich ein Autosymbol an, um den "Transportmodus" anzuzeigen.
- Der "Transportmodus" wird durch wiederholtes Bewegen des EOX® VIEW 700 aktiviert,
- ohne dass ein gekoppeltes E-Bike in der Nähe und eingeschaltet ist.
- Wenn der "Transportmodus" aktiviert ist, sucht der EOX® VIEW 700 nicht automatisch nach E-Bikes.
- Der "Transportmodus" wird durch Drücken einer beliebigen Taste wieder ausgeschaltet.

## 6 Multifunktionaler Anzeigebereich

### 6.1 Geschätzte Reichweite und Unterstützungsstufe

 Die geschätzte Reichweite und der Name der aktuellen Unterstützungsstufe können im Multifunktionsbereich des EOX<sup>®</sup> VIEW 700 kombiniert angezeigt werden.

Hinweis: Der EOX® VIEW 700 berechnet nicht die "Geschätzte Reichweite". Der Wert wird vom E-Bike bereitgestellt.

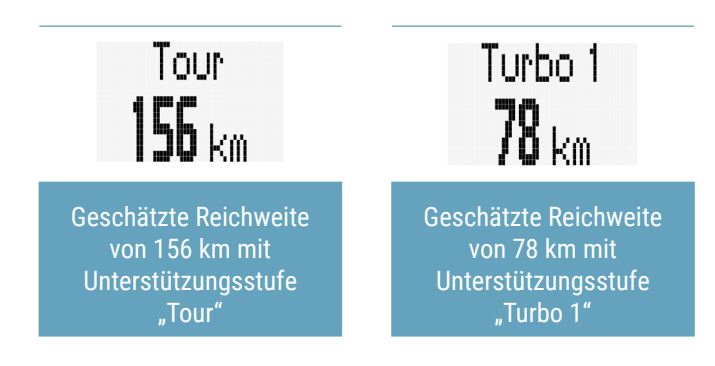

### 6.2 Alle Funktionen des Multifunktionsbereichs

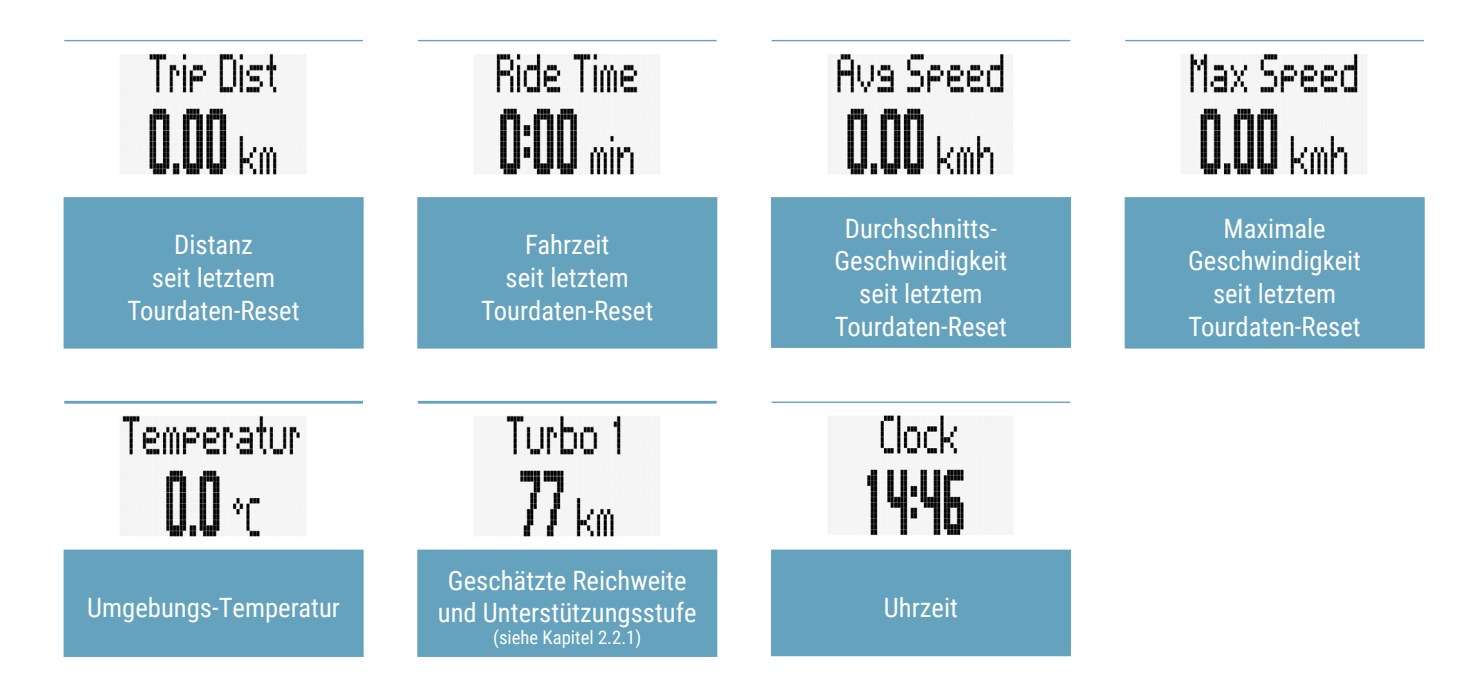

- Verfügbarkeit der Funktionen hängt vom verbundenen E-System ab.
- Ausführliche Informationen finden Sie hier: [LINK]

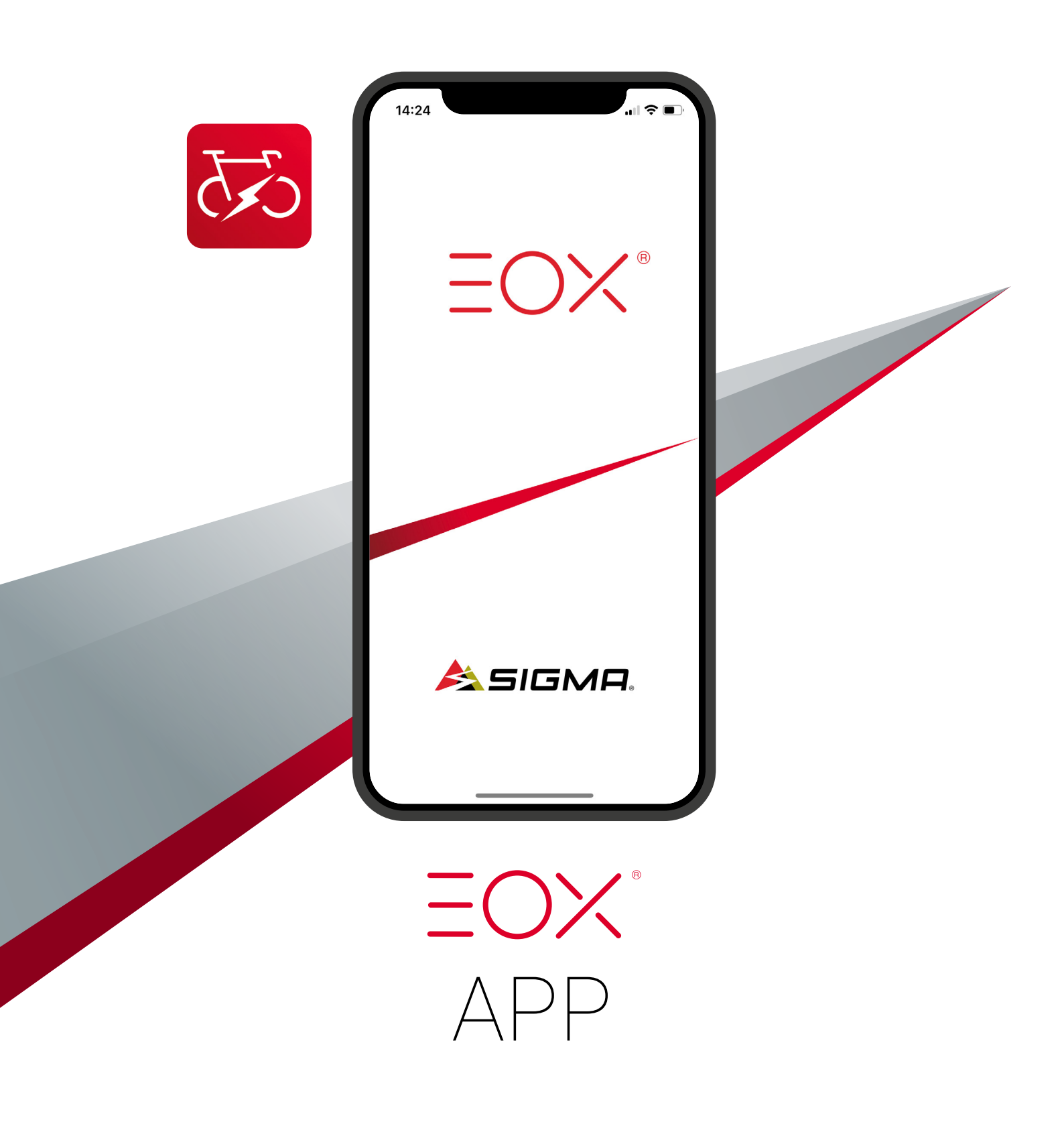

## 7 SIGMA EOX<sup>®</sup> App

Die SIGMA EOX® App ist im Google Play Store und im Apple App Store erhältlich.

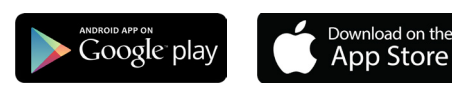

#### Kompatibilität:

Die App kann auf Android Version 5.0 und höher sowie auf iOS Version 11.0 und höher installiert werden. Sprachen: Deutsch, Englisch, Französisch, Italienisch, Niederländisch, Polnisch, Spanisch, Tschechisch

### 7.1 Verbinden Sie den EOX® VIEW 700 mit der EOX® App

- Vergewissern Sie sich, dass der EOX® VIEW 700 eingeschaltet ist und Ihr Smartphone in der Nähe ist.
- Aktivieren Sie Bluetooth 🛞 auf Ihrem Smartphone und starten Sie die EOX®-App.
- Schalten Sie den EOX<sup>®</sup> VIEW 700 ein und öffnen Sie das Menü durch Drücken der Taste C >2 Sek.
- Wählen Sie mit den Tasten A oder B die Option "Verbindung" und bestätigen mit der Taste C.
- Wählen Sie den Punkt "EOX<sup>®</sup> App" und drücken Sie die Taste C.
- Der EOX<sup>®</sup> VIEW 700 zeigt einen QR-Code an, der mit der EOX<sup>®</sup> App gescannt werden muss.
  Die Verbindung zwischen Ihrem EOX<sup>®</sup> VIEW 700 und der EOX<sup>®</sup> App ist nun hergestellt.

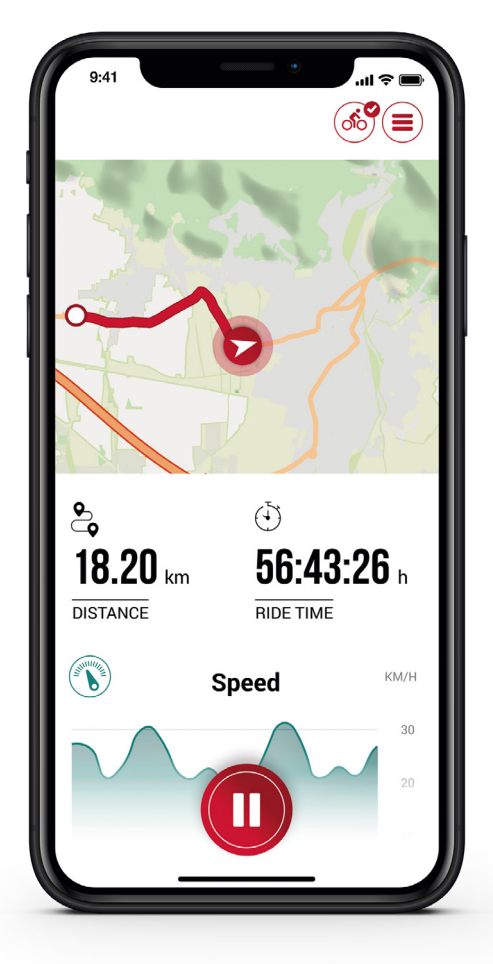

### Menü "Fahrtaufzeichnung"

Tippen Sie auf 🔘, um eine Fahrt aufzuzeichnen.

#### Die folgenden Werte werden angezeigt:

- Standort auf der Karte
- Distanz
- Fahrzeit
- Durchschnittliche Geschwindigkeit
- Maximale Geschwindigkeit
- Durchschnittliche Temperatur
- Maximale Temperatur
- Batterieentladung
- Unterstützungsstufen
- Reichweite

- Das Starten und Stoppen der Fahrtaufzeichnung wird beim EOX® VIEW 700 durch eine Pop-up-Meldung angezeigt.

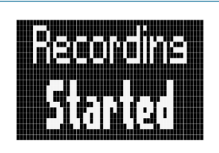

Pop-up-Meldung zeigt an, dass die Aufzeichnung gestartet wurde

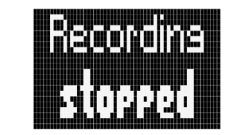

Pop-up-Meldung zeigt an, dass die Aufzeichnung gestoppt wurde

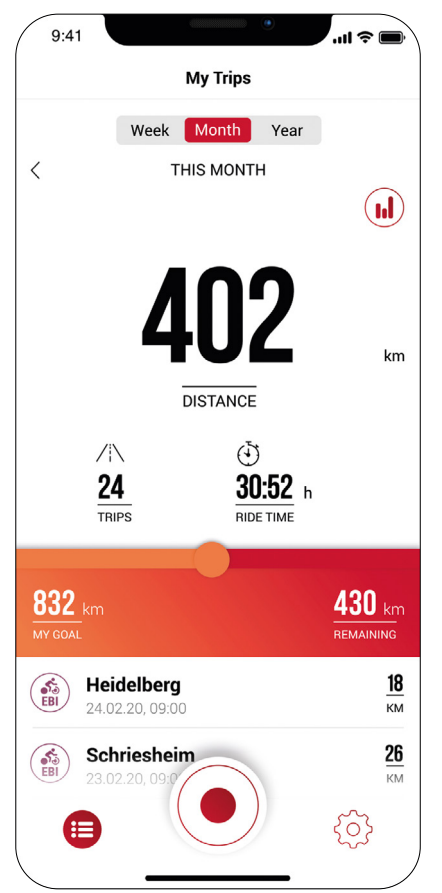

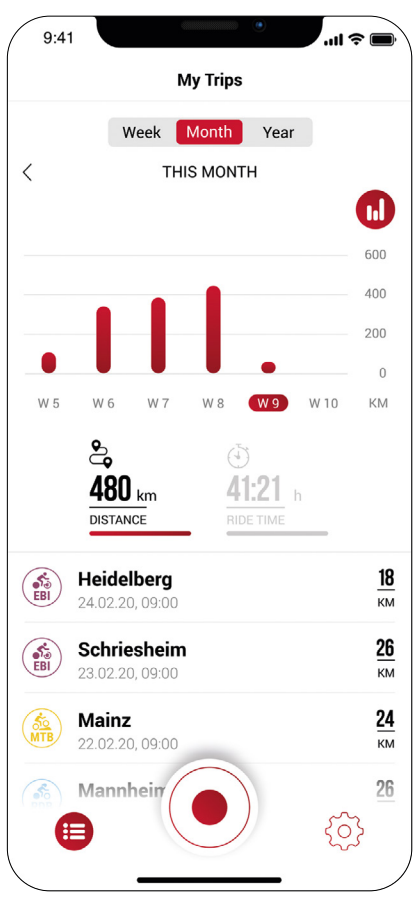

### Menü "Meine Touren"

- Zusammenfassung aller aufgezeichneten Touren
- Wöchentliche, monatliche und jährliche Statistiken (Entfernung, Fahrzeit)
- Erreichte Ziele

### Menü "Fahrt"

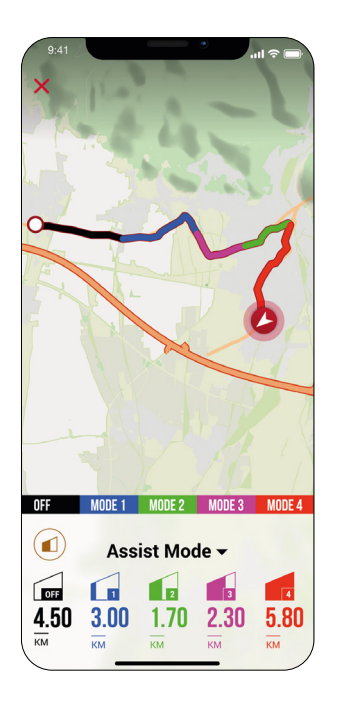

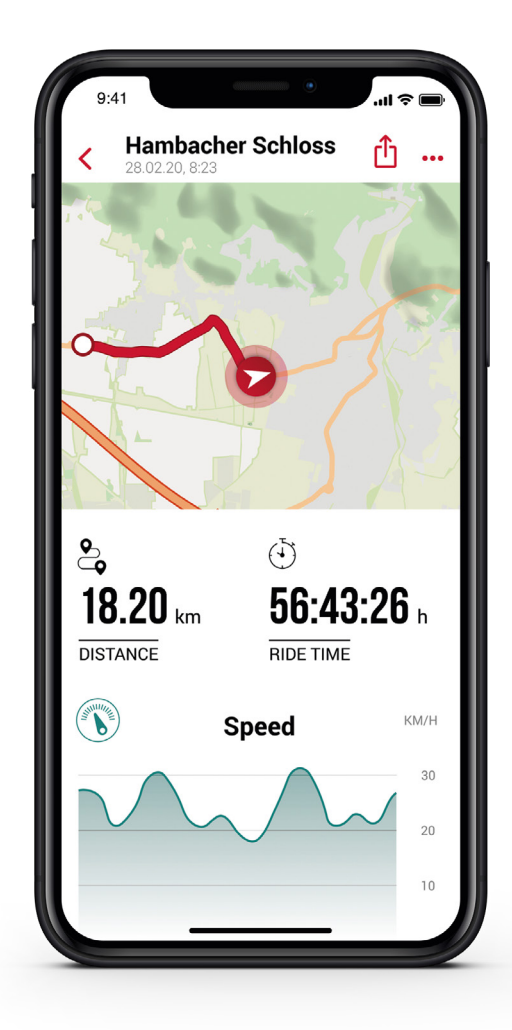

## Die folgenden Daten können der Tour individuell hinzugefügt werden:

- Name der Tour
- Datum und Uhrzeit der Tour
- Sportart
- Wetter- und Windinformationen
- Fahrerlebnis

#### Die folgenden Werte werden aufgezeichnet:

- Standort auf der Karte
- Fahrzeit
- Durchschnittliche Geschwindigkeit
- Maximale Geschwindigkeit
- Durchschnittliche Temperatur
- Maximale Temperatur
- Batterieentladung
- Unterstützungsstufen

#### Zusätzlich:

- Die Tour kann in Echtzeit mit Dritten geteilt werden, indem Sie auf (1)(iOS) ((Android) tippen.
- Durch Tippen auf ... (iOS) (Android) kann die Tour individuell angepasst, bearbeitet oder gelöscht werden.
- Durch Tippen auf die Karte wird eine eingefärbte Strecke angezeigt. Die Einfärbung ermöglicht eine andere Art der Touransicht auf der Karte hinsichtlich der folgenden Werte: Geschwindigkeit, Herzfrequenz, Batterieverbrauch und Unterstützungsstufen.

### Menü "Einstellungen"

| 9:41        | •           | ■ \$ III. |
|-------------|-------------|-----------|
|             | Settings    |           |
| 💰 My bike   | ė           | >         |
| General     | l settings  | >         |
| (A) User    |             | >         |
| 🔅 Connec    | tions       | >         |
| 🎯 Goals     |             | >         |
| Privacy     | Policy      | >         |
| (?) Help an | nd Feedback | >         |
|             |             |           |
|             |             |           |

| 9:41        |               | .ul ≎ 🖿   |
|-------------|---------------|-----------|
| <           | EOX® VIEW 700 |           |
| CUSTOMIZ    | ATION         |           |
| Customize   | EOX® VIEW 700 | >         |
| DISPLAY     |               |           |
| Display cor | ntrast        | 2 >       |
| Language    |               | English > |
| POP UPS     |               |           |
| Light statu | s             |           |
| Assist Mod  | le            |           |
| FIRMWAR     | E             |           |
| Firmware L  | Ipdate        | >         |
|             |               |           |
|             |               |           |
|             |               |           |
|             |               |           |
|             |               |           |
|             |               |           |

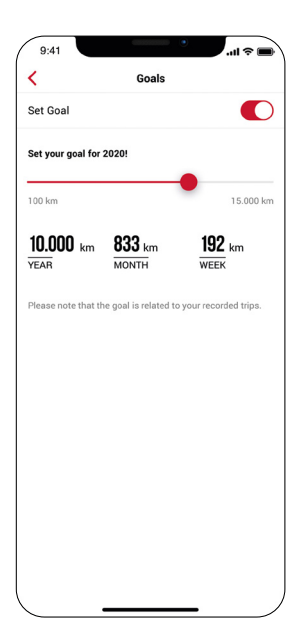

#### Mein Fahrrad

- Personalisierte Einstellungen, z.B. kann die Displayansicht des EOX® VIEW 700 angepasst werden
- Firmware Updates für den EOX® VIEW 700
- Gesamtwerte (Distanz, Fahrzeit)

#### Allgemeine Einstellungen

- Sprache und Maßeinheit einstellen

#### Benutzer

- Benutzereinstellungen

#### Cloud & Apps

Aufgezeichnete Routen können mit der SIGMA CLOUD synchronisiert werden oder auf Plattformen von Drittanbietern wie STRAVA und komoot geteilt werden.

komoot

#### STRAVA

#### Ziele

-

\_

Setzen Sie sich Ziele, um sich zu motivieren

#### Hilfe und Feedback

- Videos zur EOX®-Serie
- Kontakt zu unserem Kundendienst

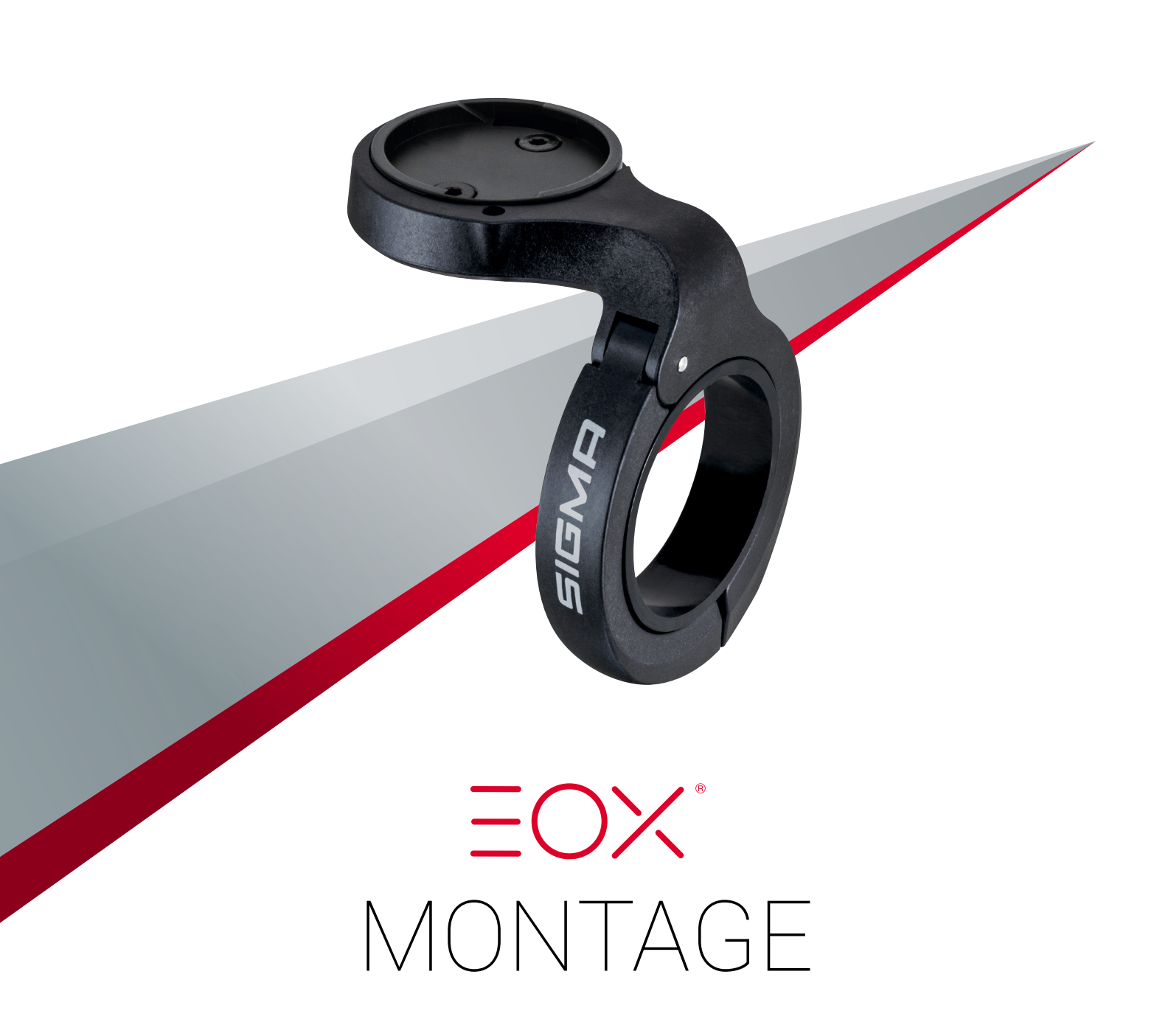

## 8 Montage

### 8.1 OVER CLAMP BUTLER

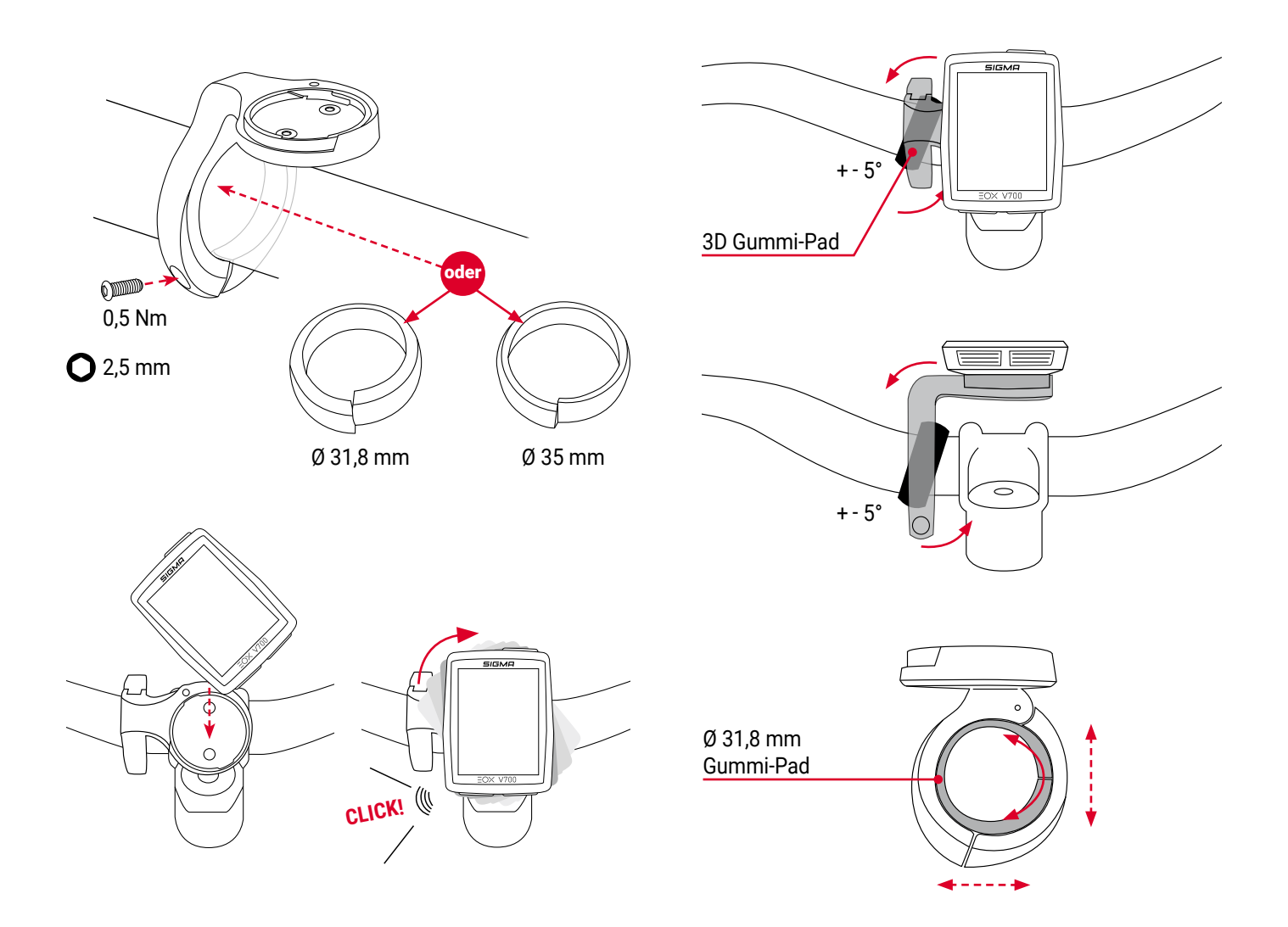

**Option:** Mit der mitgelieferten Arretierungsschraube (2 mm Inbusschlüssel) kann der EOX<sup>®</sup> VIEW 700 auf dem dem OVER CLAMP BUTLER arretiert werden.

Hinweis: Gefahr der Beschädigung! Verwenden Sie die SCHRAUBE nur in Verbindung mit dem BUTLER!

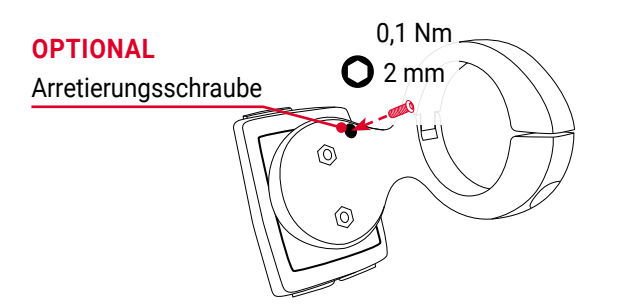

## 9 Technische Daten

| Abmessungen         | 15.8                       |
|---------------------|----------------------------|
|                     |                            |
| Gewicht             | 35 g                       |
| Stromversorgung     | CR 2450                    |
| IP-Standard         | IPX6K, IPX7                |
| Betriebstemperatur  | -10/25/60 °C (min/typ/max) |
| Lagerungstemperatur | -20/25/70 °C (min/typ/max) |
| Zertifizierungen    | CE, ROHS, REACH            |

## **CE-Erklärung**

Wir, die SIGMA-ELEKTRO GmbH, erklären, dass das Gerät in unserem Werk geprüft wurde und den Anforderungen geltender Normen, der RED-Richtlinie 2014/53/EU und der ROHS-Richtlinie 2011/65/EU entspricht, zudem ebenfalls der Richtlinie (EU) 2015/863 als Ergänzung zu Anhang II der oben genannten Richtlinie mit 4 weiteren Substanzen. Die hier dargestellten Prüfprotokolle, Datenauswertungen und Prüfgerätekonfigurationen sind wahrheitsgemäß und den hier genannten Normen entsprechend zutreffend.

Die CE-Erklärung kann hier eingesehen werden: ce.sigmasport.com/eoxview700

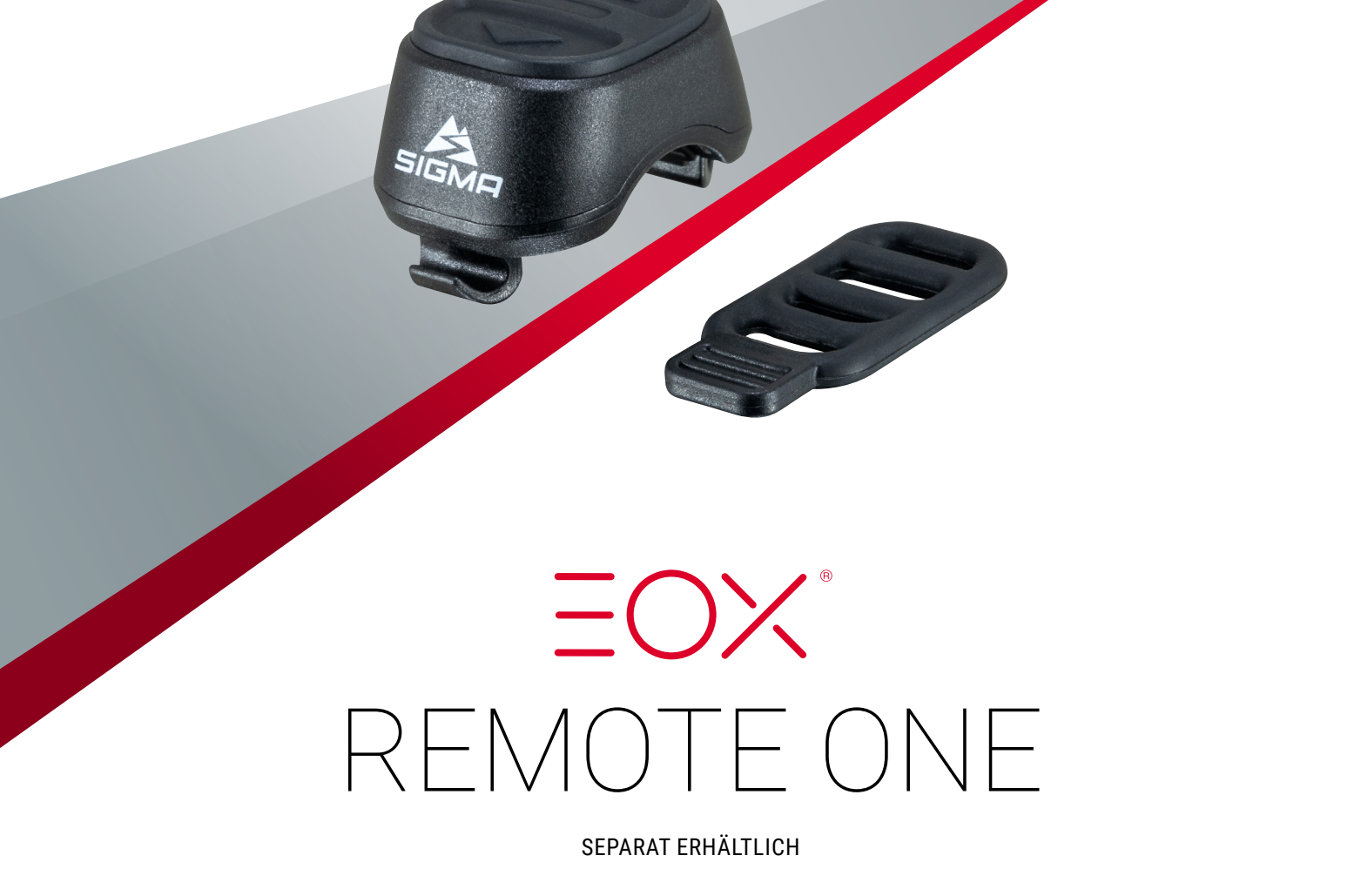

## **10 REMOTE ONE**

### **10.1 TASTENFUNKTIONEN**

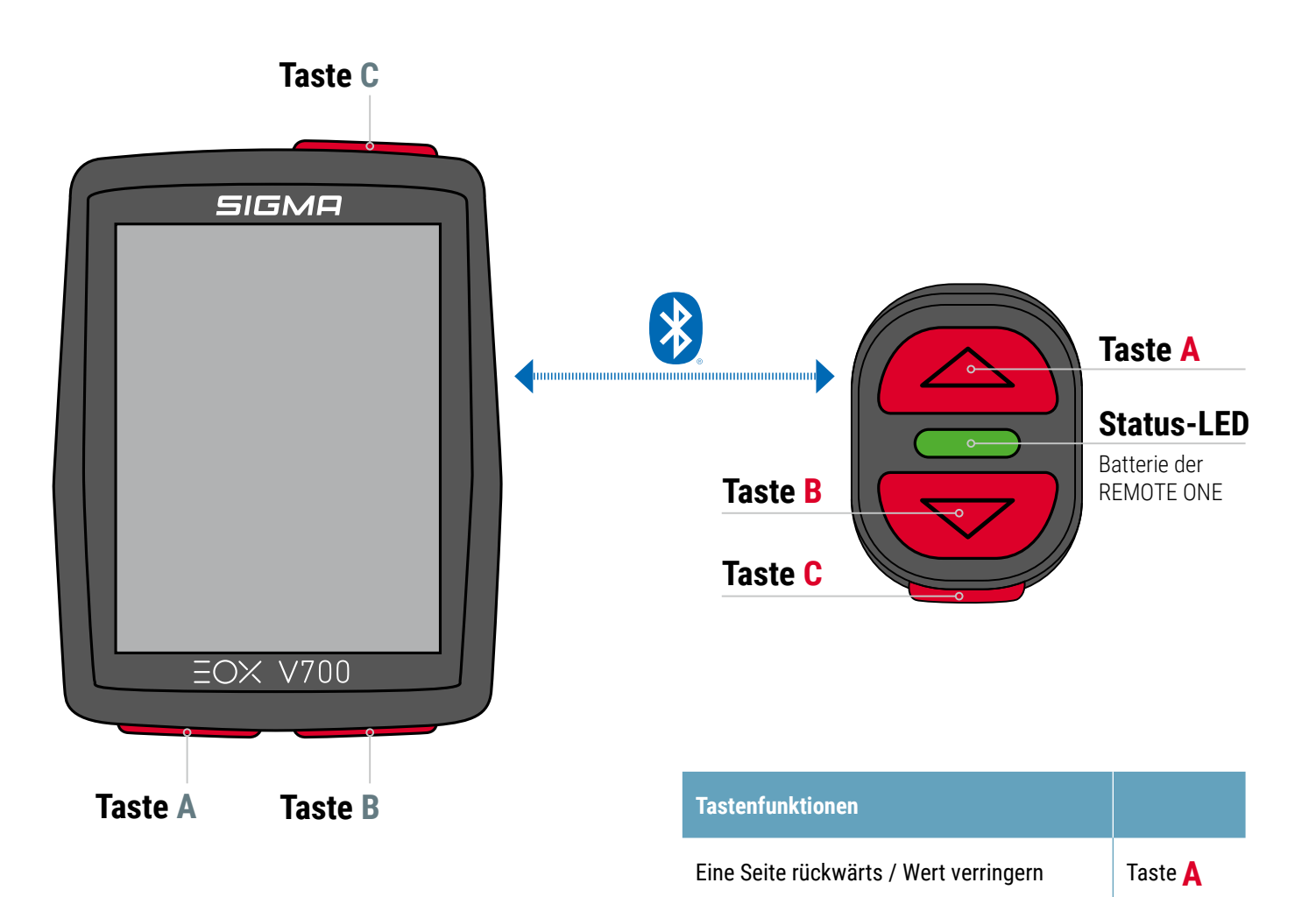

Eine Seite vorwärts / Wert erhöhen

Menü öffnen / Auswahl bestätigen

Taste B

Taste C

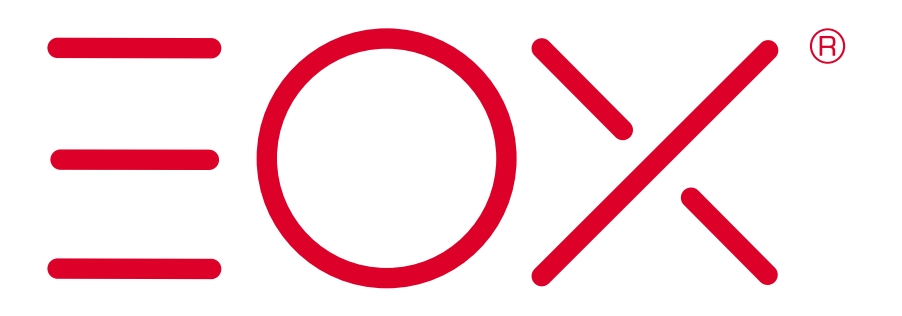

SIGMA-ELEKTRO GmbH Dr.-Julius-Leber-Straße 15 67433 Neustadt/Wstr. Germany service@sigma.bike

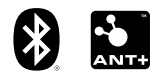

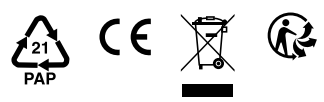

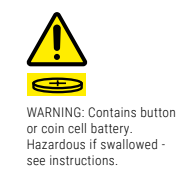

sigma.bike